# Window 8 -64bit Driver Installation Instruction

#### **Dear Customers:**

Thank you for choosing our receipt printers. Appreciate your understanding if you encounter troubles and inconveniences during operation.

This .inf file installation driver support WIN7 32bit /64bit & WIN8 32bit /64bit, Also compatible with WIN8.1 version.

Let's take for example : Driver Installation for 58mm Printer - *POS58\_EN* ; we can choose other drivers if needed ( POS58\_CN in Chinese version POS80\_EN in English version etc... Refer to step 7 jpgs )

This installation example is based on USB port , we can also choose the corresponding port as requested . ( refer to the Ethernet Connecting in the instruction manual )

# **Driver Installation Instructions & Steps**

1: Find the "Control Panel " after we insert the driver CD to this computer;

2: Find " view devices and printers " ( refer to below jpg )

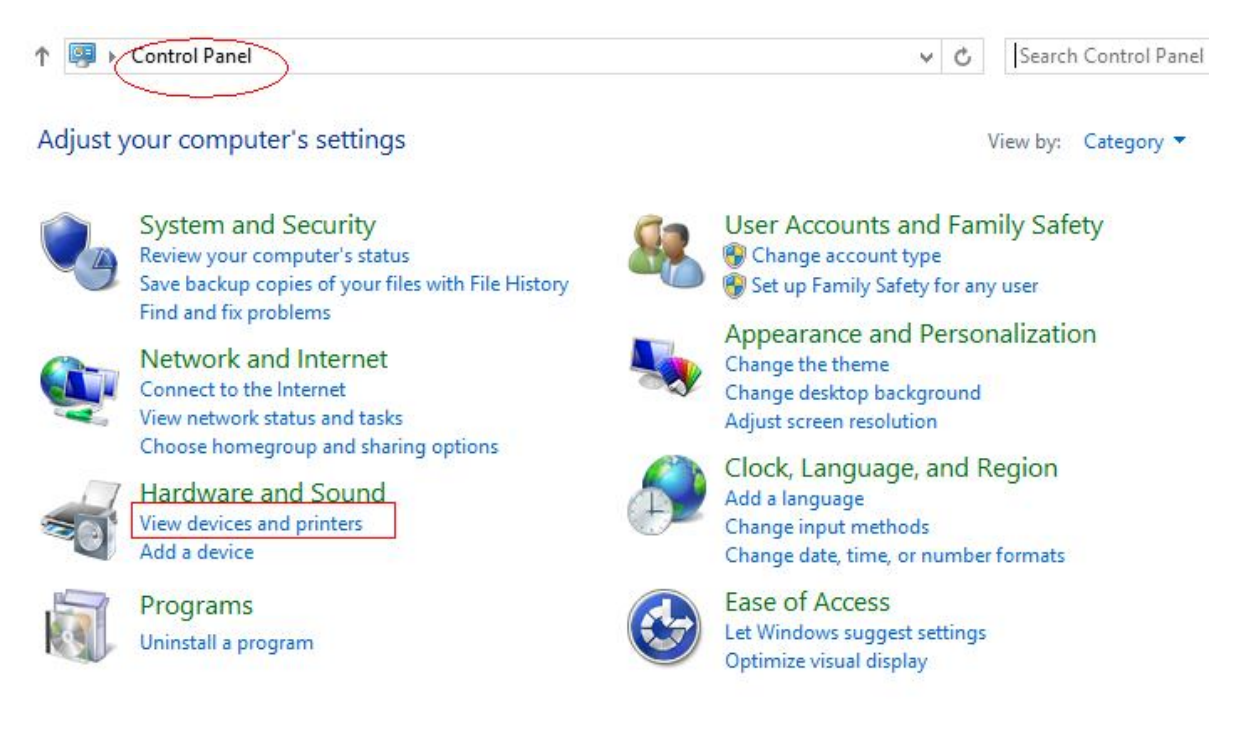

### 3: To " Add A Printer "

| Devices and Printers                                                                                                    | - 0                             |
|----------------------------------------------------------------------------------------------------|---------------------------------|
|                                                                                                    | ✓ ♂ Search Devices and Printers |
| Add a device Add a printer                                                                                              |                                 |
| Devices (5)                                                                                                    |                                 |
| "Administrator"<br>B') iPhone<br>CSR8510 A10<br>CSR8510 A10<br>CSR8510 A10<br>CSR8510 A10<br>CSR8510 A10<br>CSR8510 A10 |                                 |
| Printers (1)                                                                                                    |                                 |
| Fax<br>Unspecified (2)                                                                                                  |                                 |
| 8 items                                                                                                    |                                 |

# 4: Choose "The printer that i want isn't listed " ---- next:

| Printer Name | Address |  |
|--------------|---------|--|
|              |         |  |
|              |         |  |
|              |         |  |

5: Do the setting as below instruction, click Next, please neglect the warming from the anti virus software in your computer.

| 🕒 🖶 Add Printer                                                                                                    |        |
|----------------------------------------------------------------------------------------------------|--------|
| Find a printer by other options                                                                                                    |        |
| O Select a shared printer by name                                                                                                    |        |
| Example: \\computername\printername or<br>http://computername/printers/printername/.printer<br>O Add a printer using a TCP/IP address or hostname<br>O Add a Bluetooth, wireless or network discoverable printer                                                                                                    | Browse |
| Add a local printer or network printer with manual settings     Add a local printer or network printer with manual settings     Add a local printer or network printer with manual set |        |
|                                                                                                    |        |

6:

| A printer port is a type of connection that allows your computer to exchange information with a point         Image: Use an existing port:         Image: Create a new port:         Type of port:         HCR Client Port Monitor | printer. |
|----------------------------------------------------------------------------------------------------|----------|
| Use an existing port:     LPT1: (Printer Port)     Create a new port:     Type of port:     HCR Client Port Monitor                                                                                                    | ~        |
| O Create a new port:<br>Type of port: HCR Client Port Monitor                                                                                                    |          |
| Type of port: HCR Client Port Monitor                                                                                                    |          |
|                                                                                                    | ~        |
|                                                                                                    |          |
|                                                                                                    |          |
|                                                                                                    |          |
|                                                                                                    |          |
|                                                                                                    |          |

# 7: Click " Install from disk "

|                                                                           |                                                                                                    |                        | _    |
|---------------------------------------------------------------------------|----------------------------------------------------------------------------------------------------|------------------------|------|
| -) 🔚 Add Printe                                                           | er -                                                                                                    |                        |      |
|                                                                           |                                                                                                    |                        |      |
| Install the pr                                                            | inter driver                                                                                                    |                        |      |
|                                                                           |                                                                                                    |                        |      |
| Choos                                                                     | e your printer from the list. Click Windows Update to see                                                                                                    | more models.           |      |
| To ins                                                                    | tall the driver from an installation CD, click Have Disk.                                                                                                    |                        |      |
|                                                                           |                                                                                                    |                        |      |
| Manufacturer                                                              | Drinters                                                                                                    |                        |      |
| TOSHIBA                                                                   | Printers                                                                                                    |                        |      |
| UTAX                                                                      |                                                                                                    |                        |      |
| Xerox                                                                     |                                                                                                    |                        |      |
| ZJiang                                                                    | ~                                                                                                    |                        |      |
| This driver                                                               | has an Authenticode(tm) signature. Windows Upo                                                                                                    | date Have Disk         |      |
| Tell me wh                                                                | y driver signing is important                                                                                                    |                        |      |
|                                                                           |                                                                                                    |                        |      |
|                                                                           |                                                                                                    | Next Ca                | ncel |
|                                                                           |                                                                                                    |                        |      |
|                                                                           |                                                                                                    |                        | 2    |
| 🗎 🚔 Add Printe                                                            | r                                                                                                    |                        |      |
| /                                                                         |                                                                                                    |                        |      |
| Install the pr                                                            | inter driver                                                                                                    |                        |      |
| CONTRACTOR OF LAND                                                        |                                                                                                    |                        |      |
|                                                                           |                                                                                                    |                        |      |
| 2                                                                         | Install From Disk                                                                                                    | ×                      |      |
| <i></i>                                                                   | Install From Disk                                                                                                    | OK                     |      |
| *                                                                         | Install From Disk Insert the manufacturer's installation disk, and then make sure that the correct drive is selected below.                                                                                                    | OK                     |      |
|                                                                           | Install From Disk Insert the manufacturer's installation disk, and then make sure that the correct drive is selected below.                                                                                                    | OK<br>Cancel           |      |
| Manufa                                                                    | Install From Disk Insert the manufacturer's installation disk, and then make sure that the correct drive is selected below.                                                                                                    | OK<br>Cancel           |      |
| Manufa<br>TOSHIB<br>UTAX                                                  | Install From Disk Insert the manufacturer's installation disk, and then make sure that the correct drive is selected below.                                                                                                    | OK<br>Cancel           |      |
| Manufa<br>TOSHIB<br>UTAX<br>Xerox                                         | Install From Disk Insert the manufacturer's installation disk, and then make sure that the correct drive is selected below. <u>C</u> opy manufacturer's files from:                                                                                                    | OK<br>Cancel           |      |
| Manufa<br>TOSHIB<br>UTAX<br>Xerox<br>ZJiang                               | Install From Disk          Insert the manufacturer's installation disk, and then make sure that the correct drive is selected below.         Copy manufacturer's files from:                                                                                                    | OK<br>Cancel           |      |
| Manufa<br>TOSHIB<br>UTAX<br>Xerox<br>ZJiang                               | Install From Disk           Insert the manufacturer's installation disk, and then make sure that the correct drive is selected below.           Copy manufacturer's files from:                                                                                                    | OK<br>Cancel           |      |
| Manufa<br>TOSHIB<br>UTAX<br>Xerox<br>ZJiang<br>This onver<br>Tell me wh   | Install From Disk  Insert the manufacturer's installation disk, and then make sure that the correct drive is selected below.  Copy manufacturer's files from:  Copy manufacturer's files from: Copy manufacturer's files from: Copy manufacturer's files from: Copy manufacturer's files files files files files files files files files files files files files files files files files files files files files files files files files files files files fi | OK<br>Cancel           |      |
| Manufa<br>TOSHIB<br>UTAX<br>Xerox<br>ZJiang<br>This conver<br>Tell me why | Install From Disk  Insert the manufacturer's installation disk, and then make sure that the correct drive is selected below.  Copy manufacturer's files from:  Copy manufacturer's files from:  And Autoencode(tm) signature.  And Autoencode(tm) signature.  And Autoencode(tm) signat | OK<br>Cancel<br>Browse |      |
| Manufa<br>TOSHIB<br>UTAX<br>Xerox<br>ZJiang<br>This onver<br>Tell me wh   | Install From Disk Insert the manufacturer's installation disk, and then make sure that the correct drive is selected below.  Copy manufacturer's files from: Copy manufacturer's files from: Copy manufacturer's files files f | OK<br>Cancel<br>Browse | ncel |

8: Find the driver location and open " windows 64bit " than choose your desired driver ( we choosed POS58\_EN as below jpg)

|               |                    | Locate File               |                    | ×           |
|---------------|--------------------|---------------------------|--------------------|-------------|
| Look in:      | POS58_EN           | ~                         | 3 🤌 📂 🛄 -          |             |
| (And          | Name               | <u>^</u>                  | Date modified      | Туре        |
| 2             | 🍌 i386             |                           | 8/23/2013 11:53 AM | File folder |
| Recent places | 퉳 ia64             |                           | 8/23/2013 11:53 AM | File folder |
|               | 🛛 👪 хб4            |                           | 8/23/2013 11:53 AM | File folder |
|               | NEWPOS5            | 8                         | 7/30/2013 8:47 AM  | Setup Infc  |
| Desktop       | celo               |                           |                    |             |
| Libraries     |                    |                           |                    |             |
|               |                    |                           |                    |             |
| Computer      |                    |                           |                    |             |
|               |                    |                           |                    |             |
|               | <                  |                           |                    | >           |
| Network       | 1000               |                           |                    |             |
|               | File <u>n</u> ame: | NEWPOS58                  | ×                  | Open        |
|               | Files of type:     | Setup Information (*.inf) | ~                  | Cancel      |

#### 9: Click " Next " we come to below jpg

| a   |          | bhΔ | Printer  |
|-----|----------|-----|----------|
| 151 | COLUMN . | Auu | FIIIILEI |

#### Install the printer driver

|        | J         | Insert the manufacturer's installation disk, and then<br>make sure that the correct drive is selected below. |
|--------|-----------|----------------------------------------------------------------------------------------------------|
|        |           | Cancel                                                                                                    |
| lanufa |           |                                                                                                    |
| OSHIB  |           |                                                                                                    |
| TAX    |           |                                                                                                    |
| erox   |           | Copy manufacturer's files from:                                                                              |
| liang  |           | C:\Users\An\Desktop\WIN8_64bit Driver\POS58_ V                                                               |
| This   | Wer nas a |                                                                                                    |

#### 10: Next

| Addi                                                                                                    | Printer                                                                         |                                        |           |
|----------------------------------------------------------------------------------------------------|---------------------------------------------------------------------------------|----------------------------------------|-----------|
| Install t                                                                                                    | ne printer driver                                                               |                                        |           |
|                                                                                                    | Choose your printer from the list. Click Windo                                  | ows <mark>Update to see more mo</mark> | dels.     |
| - Contraction of the second second se | To install the driver from an installation CD, c                                | lick Have <mark>Disk</mark> .          |           |
|                                                                                                    |                                                                                 |                                        |           |
| Printers                                                                                                    |                                                                                 |                                        |           |
| POS5                                                                                                    | 3 10.0.0.6                                                                      |                                        |           |
|                                                                                                    |                                                                                 |                                        |           |
|                                                                                                    |                                                                                 |                                        |           |
|                                                                                                    |                                                                                 |                                        |           |
| 🗔 This                                                                                                    | driver has an Authenticode(tm) signature.                                       | Windows Update                         | Have Disk |
| This<br>Tell r                                                                                                    | driver has an Authenticode(tm) signature.<br>ne why driver signing is important | Windows Update                         | Have Disk |
| This<br>Tell r                                                                                                    | driver has an Authenticode(tm) signature.<br>ne why driver signing is important | Windows Update                         | Have Disk |

11:

| ~ |                                                                                                    | ×     |
|---|----------------------------------------------------------------------------------------------------|-------|
| e | Add Printer                                                                                                    |       |
|   | Install the printer driver Choose your printer from the list. Click Windows Update to see more models. To install the driver from an installation CD, click Have Disk. |       |
|   | Printers                                                                                                    |       |
|   | This driver has an Authenticode(tm) signature. Windows Update Have Disk                                                                                                |       |
|   | Next                                                                                                    | ancel |

Installing printer...

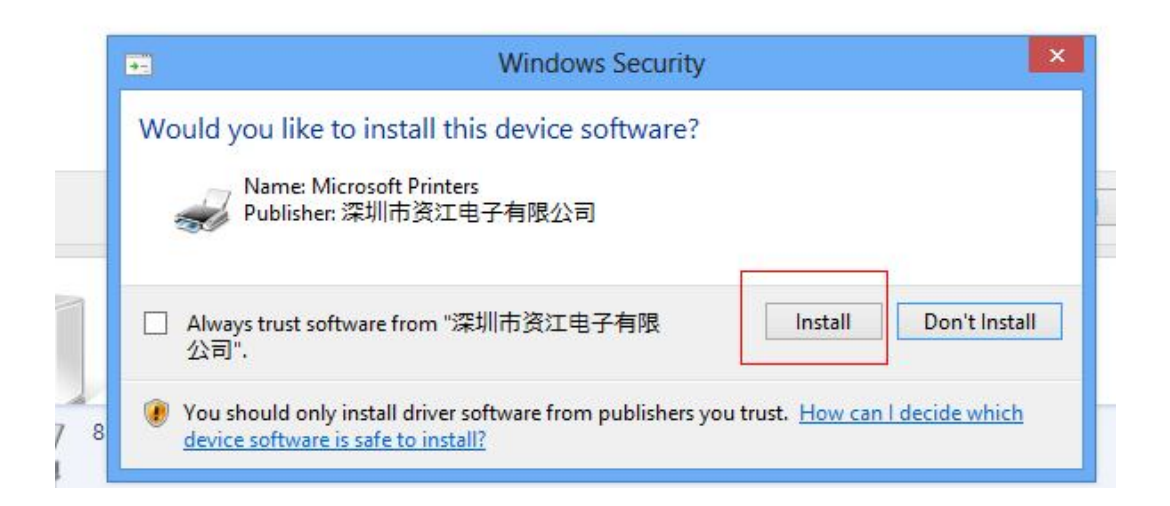

12: We can choose To Share or Not Share this printer during the installation.

13:

| Add Printer                                                                                           |                                             |
|----------------------------------------------------------------------------------------------------|---------------------------------------------|
| You've successfully added POS58 10.0.0.6                                                              |                                             |
| To check if your printer is working properly, or to see troublesho<br>test page.<br>Print a test page | ooting information for the printer, print a |
|                                                                                                    |                                             |
|                                                                                                    | <u>F</u> inish Cancel                       |

- Click Finish.
- 14: Back to Control Panel and check if we can find the device name;

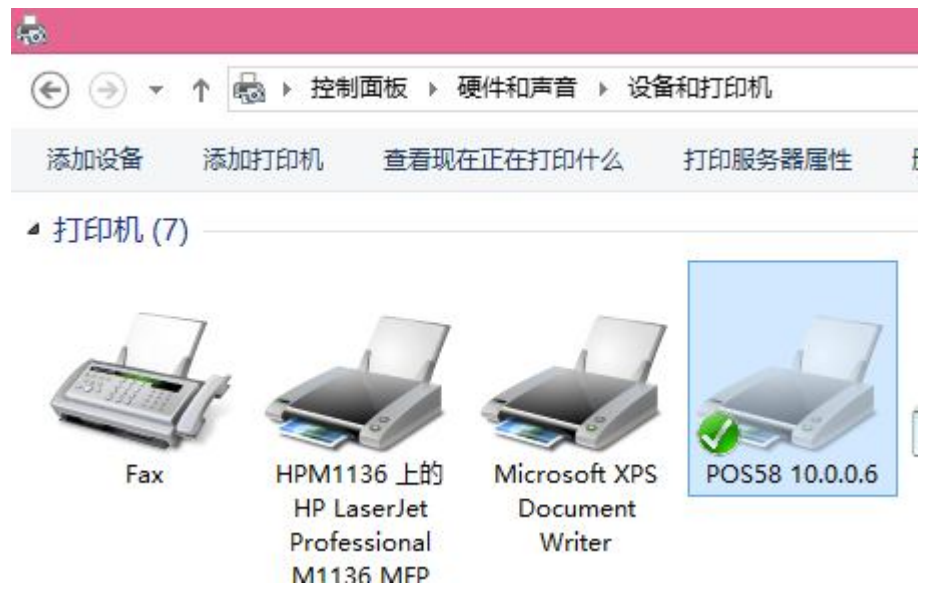

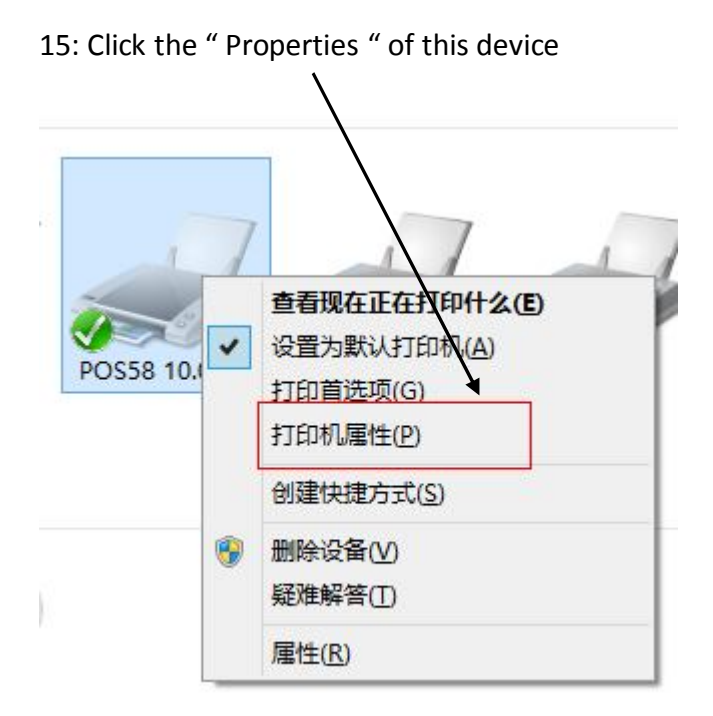

16: Open "Ports" we have many different selections according to different port.

| -       | POS58 10.0      |          |           |         |                |          |
|---------|-----------------|----------|-----------|---------|----------------|----------|
|         |                 | .0.6     |           |         |                |          |
| 打印到下列   | 送 <b>口</b> 。文档3 | \$FT印到篮- | 一个检查到     | 的可用。    | ≝□(P).         |          |
|         |                 |          |           |         |                |          |
| 端口      | 描述              |          | <b>打日</b> | 1机      |                | ^        |
|         | : 串行端口          |          |           |         |                |          |
| FILE:   | 打印到文            | 14       |           |         |                |          |
|         | 02 USB 虚护       | 以打印机端口   | D POS     | 80, POS | \$80 10.0.0.11 |          |
| USB00   | )3 USB 虚排       | 以打印机读号口  | J POS     | 58 10.0 | .0.6           |          |
| USE OC  | 01 USB 虚排       | 以打印机运制   | L ZJ-5    | 870     |                |          |
| 192.1.  | 标准 ICI          | P/IP 端口  |           |         |                |          |
| 192.1.  | 标准 ICI          |          |           | 6.5     |                | ~ ~      |
| *T to P | *D              |          |           |         |                | (C)      |
| 济东刀山道   | ≡⊔(⊥)           | 100      | 除病しし      |         |                | <u> </u> |
|         |                 |          |           |         |                |          |
|         | 1217(E)         |          |           |         |                |          |
| 启用打印    | 功心也(N)          |          |           |         |                |          |
|         |                 |          |           |         |                |          |
|         |                 |          |           |         |                |          |
|         |                 |          |           |         |                |          |

17: Click Applicate then let'c back to "General "---- "Print Test Page "try if the printing function is ok, or we have to try different USB ports until it is ok.

| la 🗸            | POS58 10.0.0.6 屋性 |     |             |                |     |
|-----------------|-------------------|-----|-------------|----------------|-----|
| 常规 共享           | 端口高               | 级颜色 | 管理安全        | 设备设置           |     |
| POS58 10.0.0.6  |                   |     |             |                |     |
| 位置(L):          |                   |     |             |                |     |
| 注释(C):          |                   |     |             |                |     |
|                 |                   |     |             |                |     |
| 型号( <u>O</u> ): | POS58 10.0.       | 0.6 |             |                |     |
| 功能              |                   |     |             |                |     |
| 彩色: 合           |                   |     | 可用纸张:       |                |     |
| 双面: 否           |                   |     | ZPrinter Pa | per(58 x 3276m | m ^ |
| 装订: 否           |                   |     |             |                |     |
| 速度: 未知          |                   |     |             |                |     |
| 最大分辨率           | š: 203 dpi        |     |             |                |     |
| 首选项(E) 打印测试页(T) |                   |     |             |                |     |
| 确定 取消 应用(A)     |                   |     |             |                |     |